# **Bro-SV-Desinfect**

### 1. Dateien & Verzeichnisse

/root/bin/

update Leitet die täglichen Updates ein (Workaround → soll durch System Dienst ersetzt werden) Starten einen DHCP-Server pxe-start (welcher die Rechner Desinfect booten lässt) Stoppt den DHCP-Server pxe-stop (welcher die Rechner Desinfect booten lässt) /root/Schreibtisch/ Der Inhalt des Desktops "Update Deamon" startet /root/bin/update in einem Terminal "PXE Start" Aktiviert das Desinfect Boot Menü "PXE Stop" Deaktiviert das Desinfect Boot Menü /opt/desinfect/ Alle Dateien des Remaster Programms + Desinfect bin/ remaster.sh Das Programm zum Remastern doc/ Dokumentationsdateien Protokolle vergangener Vorgänge logs/ Entpackte Live CD, alias für /opt/pxe-nfs-root/desinfect/ extracted/ und /opt/pxe-tftp-root/desinfect/ **CD** Abbilder iso/ result/ vom Programm aktuell erstellte CD Abbilder /etc/exports Einstellungen der Dateifreigabe über NFS für /opt/pxe-nfs-root

## 2. Bedienung

#### 2.1 Server Neustarten

Mit RDP auf den Server "bro-sv-desinfect" verbinden.

Benutzer: root Passwort: broadmin

im Terminal "restart" eingeben oder in der Oberfläche "Abmelden"  $\rightarrow$  "Neu starten"

nach erfolgreichem Neustart, mit RDP wieder verbinden.

Mit einem Doppelklick "Update Deamon" auf dem Schreibtisch starten.

Das geöffnete Terminal muss offen bleiben!

#### 2.2 Updaten des Systems

Im Terminall folgendes eingeben:

apt-get update apt-get dist-upgrade -y apt-get autoremove -f -y apt-get clean

Bei bedarf 2.1 für Neustart befolgen.

#### 2.3 Manuelles Aktualisieren des Desinfect Live Systems (Remastern)

Mit RDP auf den Server "bro-sv-desinfect" verbinden.

Benutzer: root Passwort: broadmin

im Terminal folgendes eingeben:

/opt/desinfect/bin/remaster renew

#### 2.4 Desinfect Boot Menü

Mit RDP auf den Server "bro-sv-desinfect" verbinden.

| Benutzer: | root     |
|-----------|----------|
| Passwort: | broadmin |

Aktivieren durch Doppelklick auf "PXE Start" (Desktop)

Deaktivieren durch Doppelklick auf "PXE Stop" (Desktop)